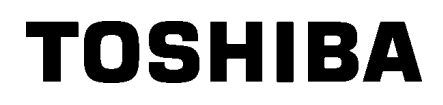

Impresora de códigos de barras TOSHIBA

# **B-EX4T3 SERIES**

Manual de usuario

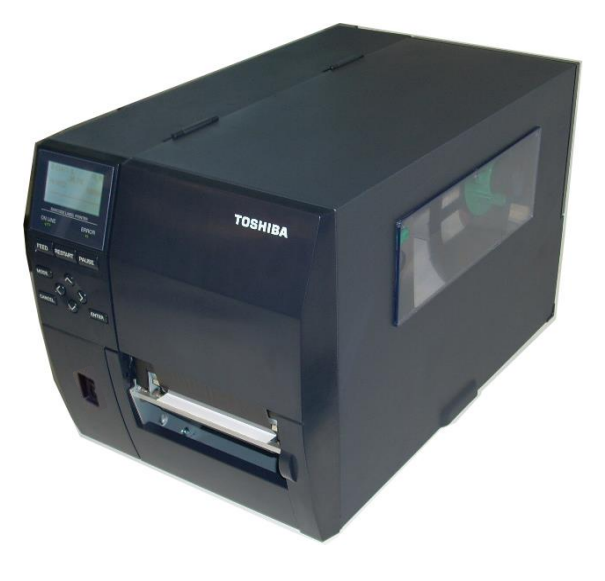

# <u>ÍNDICE</u>

|    |      |                                                             | Página                               |
|----|------|-------------------------------------------------------------|--------------------------------------|
| 1. | DES  | CRIPCIÓN DEL PRODUCTO                                       | E1-1                                 |
|    | 1.1  | Introducción                                                | E1-1                                 |
|    | 1.2  | Características                                             | E1-1                                 |
|    | 1.3  | Desembalaje                                                 | E1-1                                 |
|    | 1.4  | Accesorios                                                  | E1-2                                 |
|    | 1.5  | Aspecto                                                     | E1-3                                 |
|    |      | 1.5.1 Dimensiones                                           | E1-3                                 |
|    |      | 1.5.2 Vista anterior                                        | E1-3                                 |
|    |      | 1.5.3 Vista posterior                                       | E1-3                                 |
|    |      | 1.5.4 Panel de operaciones                                  | E1-4                                 |
|    | 1.6  | 1.5.5 Interior                                              | EI-4                                 |
|    | 1.0  |                                                             | E 1-5                                |
| 2. | INST |                                                             | E2-1                                 |
|    | 2.1  |                                                             | E2-2                                 |
|    | 2.2  | Conexion del cable de alimentación                          | E2-3                                 |
|    | 2.3  | Carga de los consumibles                                    |                                      |
|    |      | 2.3.1 Carga del papel                                       | E2-5                                 |
|    | 0.4  | 2.3.2 Carga de la cinta                                     | E2-13                                |
|    | 2.4  | Conexion de los caples a la impresora                       | EZ-15                                |
|    | 2.5  | Encendido y apagado de la impresora                         | EZ-10                                |
|    | 2.0  | Operaciones lundamentales                                   | EZ-17                                |
|    | 2.1  | Función del Modo do sistema                                 | EZ-19                                |
|    | 2.0  | Controladoros de la impresera                               | EZ-24                                |
|    | 2.9  | Prueba de impresión                                         | E2-25<br>F2-26                       |
| 3  | MAN  |                                                             | F3-1                                 |
| 0. | 3 1  |                                                             | ⊑3 1                                 |
|    | 5.1  | 3.1.1 Cabazal de impresión, redille de impresión y sensores | ∟J-1<br>⊑3 1                         |
|    |      | 3.1.2 Cubiertas y naneles                                   | ∟3-1<br>⊑3_2                         |
|    |      | 3.1.3 Módulo cortador opcional                              | E3-3                                 |
| 4  | ESPI | ECIFICACIONES DE LA IMPRESORA                               | F4-1                                 |
| Τ. |      |                                                             |                                      |
| 5. | SOL  | JCION DE PROBLEMAS                                          | E5-1                                 |
|    | 5.1  | Mensajes de error                                           | E5-1                                 |
|    | 5.2  | Posibles problemas                                          | E5-4                                 |
|    | 5.3  | Quitar papel atascado                                       | E5-5                                 |
| 6. | ESPI | ECIFICACIONES DE CONSUMIBLES                                | E6-1                                 |
|    | 6.1. | Papel                                                       | E6-1                                 |
|    |      | 6.1.1 Tipo de papel                                         | E6-1                                 |
|    |      | 6.1.2 Área de detección del sensor transmisivo              | E6-3                                 |
|    |      | 6.1.3 Área de detección del sensor reflectivo               | E6-4                                 |
|    |      | 6.1.4 Área de impresión efectiva del papel                  | E6-5                                 |
|    | 6.2  | Cinta                                                       | E6-6                                 |
|    | 6.3  | Tipos de papel y cinta recomendados                         | E6-6                                 |
|    | 6.4  | Cuidado y manipulación del papel y la cinta                 | E6-7                                 |
|    | Δ1   | MENSAJES Y SEÑALES LUMINOSAS                                | <b>F</b> ∆1₋1                        |
|    | Δ2   |                                                             | ⊑∆2-1                                |
|    | A3   | EJEMPI OS DE IMPRESIÓN                                      | ــــــــــــــــــــــــــــــــــــ |
|    | A4   | GLOSARIOS                                                   | FΔ4_1                                |
|    |      |                                                             |                                      |

# 1. DESCRIPCIÓN DEL PRODUCTO

### Introducción

Gracias por elegir la impresora de códigos de barras TEC B-EX4T3 Series. Este manual contiene desde información sobre la configuración general hasta cómo confirmar el funcionamiento de la impresora mediante una prueba de impresión, por lo que debe leerlo atentamente para obtener el máximo rendimiento y la máxima duración de la impresora. Si tuviese alguna cuestión referente a la impresora, consulte este manual. Asegúrese de tenerlo a mano para futuras consultas. Póngase en contacto con un representante de TOSHIBA TEC para obtener más información sobre este manual.

# 1.2 Características

Esta impresora posee las siguientes características:

- El bloque del cabezal de impresión puede abrirse, lo que permite una carga sin complicaciones del papel y la cinta.
- Es posible utilizar distintos tipos de papel, pues los sensores de papel pueden moverse desde el centro del papel hasta el borde izquierdo.
- Hay disponibles funciones web, como mantenimiento remoto y otras funciones de red avanzadas.
- Hardware superior, incluido el cabezal de impresión térmica con diseño especial de 23,6 puntos/mm (600 ppp) que permite impresiones muy nítidas a velocidades de impresión de 2, 3, 4, 5 o 6 pulgadas/s.
- Además del módulo cortador opcional, está disponible el módulo de despegado opcional, la tarjeta de interfaz Centronics, la tarjeta de expansión E/S y el kit de rodillo de impresión para anchos estrechos.

Desembale la impresora según las Instrucciones de desembalaje incluidas con la impresora.

# 1.3 Desembalaje

#### NOTAS:

- Compruebe si la impresora presenta daños o arañazos. En cualquier caso, TOSHIBA TEC no será responsable de ningún tipo de daño que sufra el producto durante el transporte.
- 2. Conserve las cajas y los embalajes internos por si necesita trasladar la impresora en el futuro.

# 1.4 Accesorios

Cuando desembale la impresora, asegúrese de que todos los accesorios acompañan a la impresora.

□ Precauciones de seguridad Manual de instalación rápida

Lápiz limpiador de cabezal

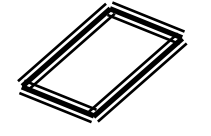

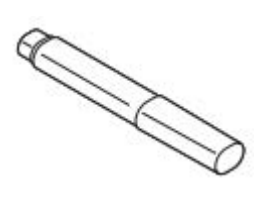

 $\Box$  CD-ROM

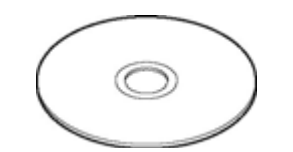

# 1.5 Aspecto

Los nombres de las partes o unidades descritas en esta sección se utilizan en los capítulos siguientes.

#### 1.5.1 Dimensiones

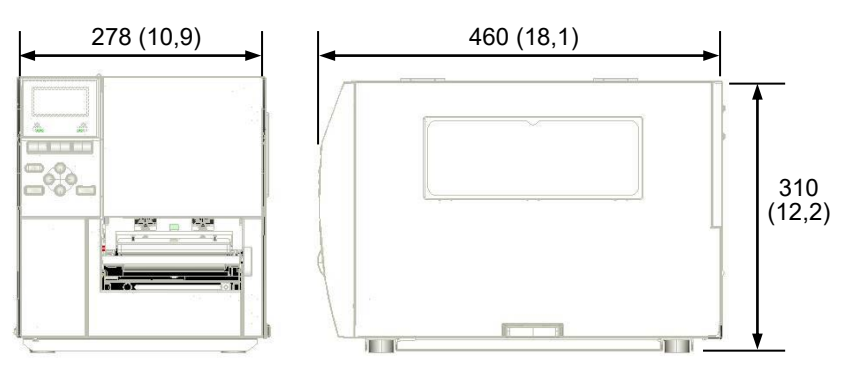

Dimensiones en mm (pulgadas)

#### 1.5.2 Vista anterior

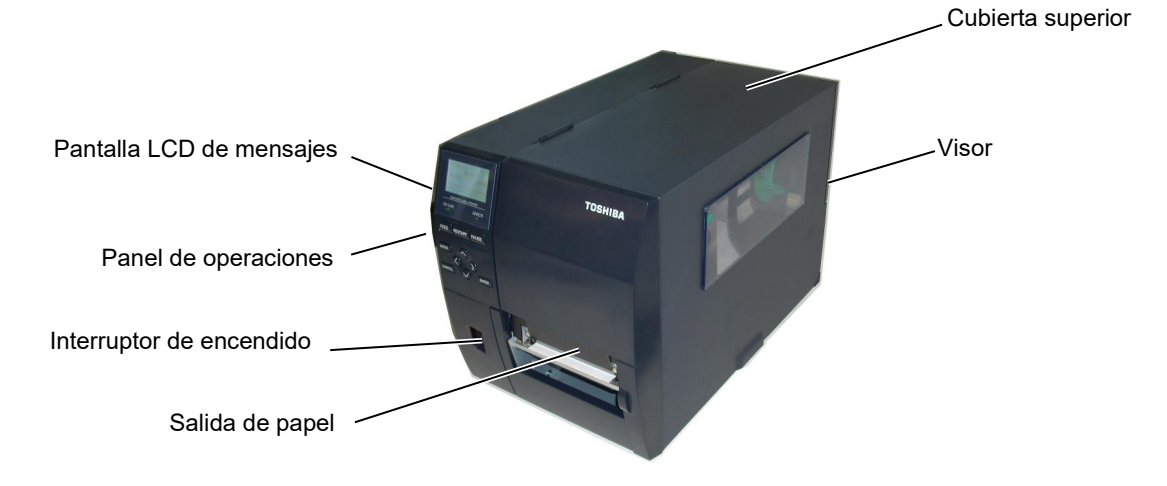

# 1.5.3 Vista posterior

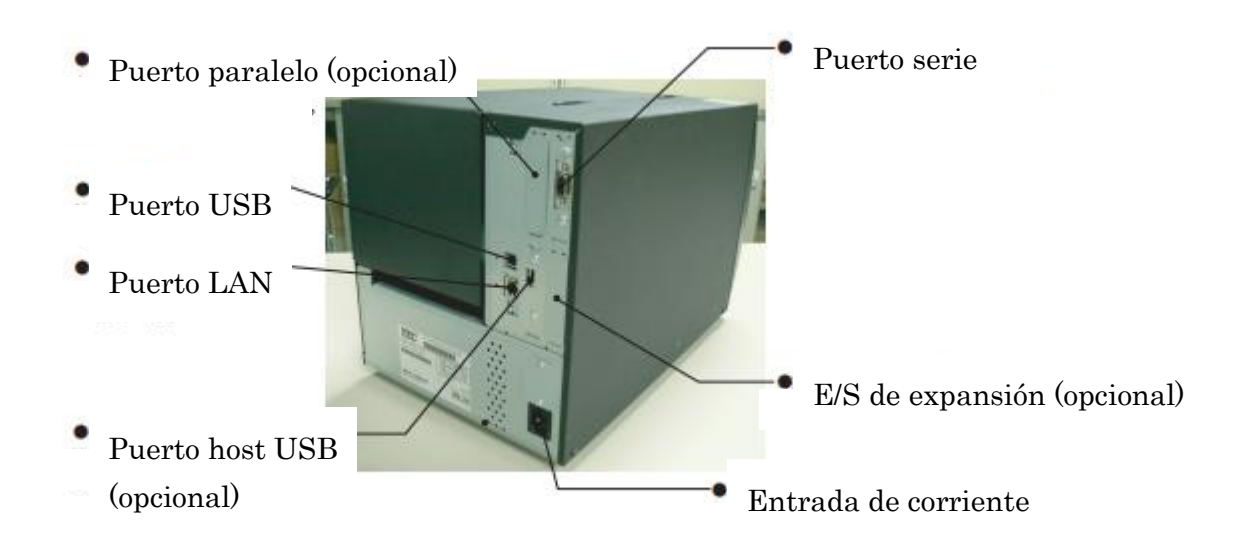

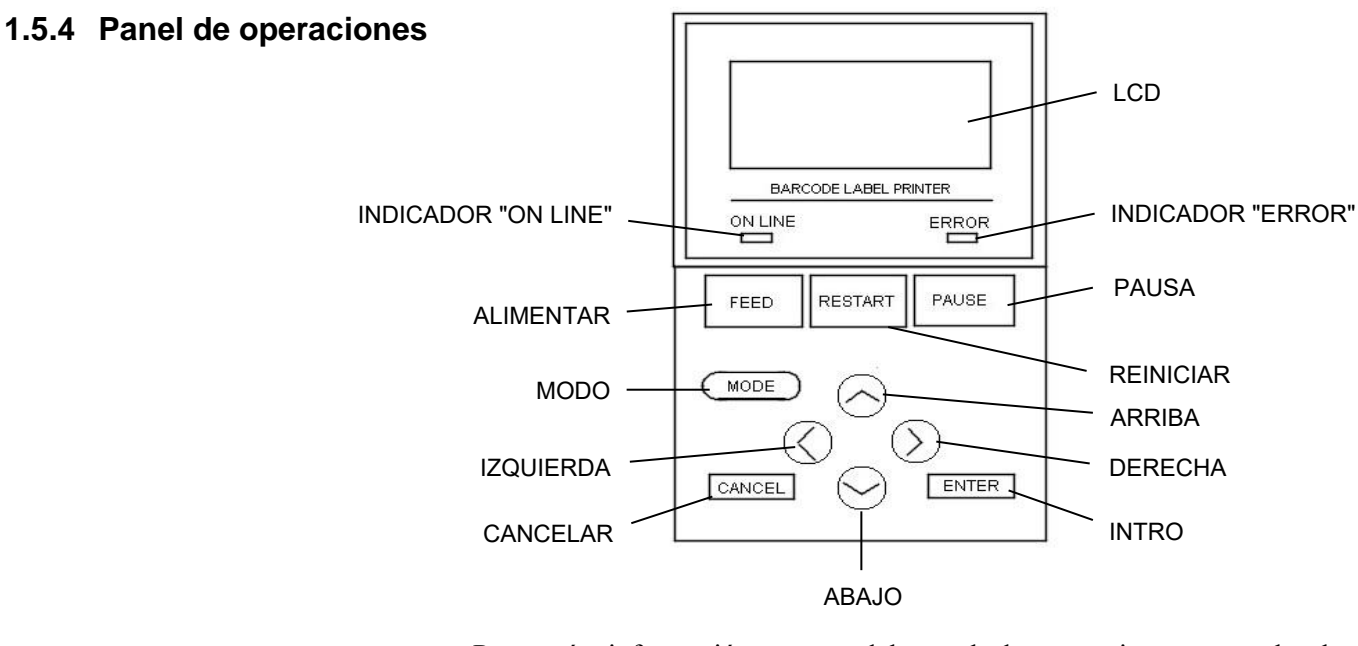

Para más información acerca del panel de operaciones, consulte la sección 3.

#### 1.5.5 Interior

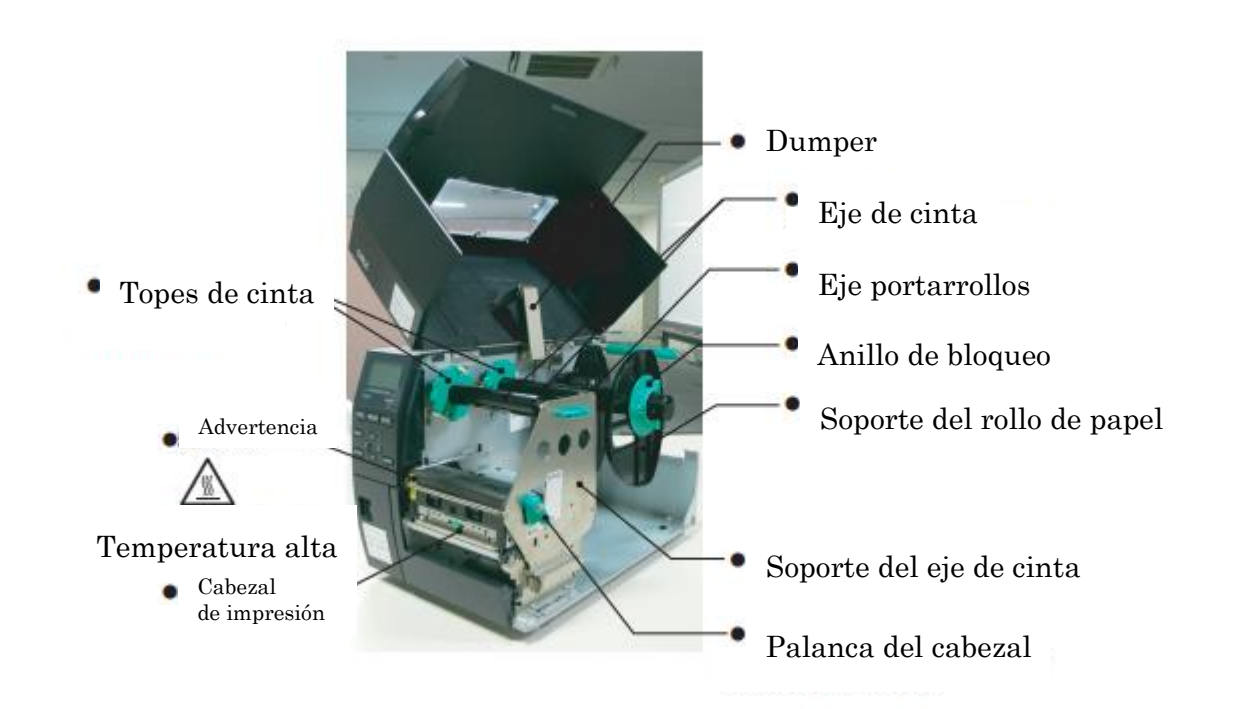

# 1.6 Opciones

| Nombre de la opción    | Тіро             | Descripción                                           |
|------------------------|------------------|-------------------------------------------------------|
| Módulo cortador de     | B-EX204-QM-R     | Cortador de disco                                     |
| disco                  |                  | Cada vez que se corta el papel, se detiene la         |
|                        |                  | alimentación del papel.                               |
| Módulo de despegado    | B-EX904-H-QM-R   | Permite realizar operaciones de despegado a           |
|                        |                  | demanda o de recogida de las etiquetas impresas       |
|                        |                  | junto con el papel soporte cuando se utiliza la guía  |
|                        |                  | externa de rebobinado.                                |
|                        |                  |                                                       |
| Módulo de despegado    | B-EX904-HH-QM-R  | Permite realizar operaciones de despegado a           |
| avanzado               |                  | demanda o de recogida de las etiquetas impresas       |
|                        |                  | junto con el papel soporte cuando se utiliza la guía  |
|                        |                  | externa de rebobinado. Permite el despegado de        |
|                        |                  | etiquetas con una longitud mínima de 3 mm.            |
| Tarjeta de interfaz de | B-EX700-IO-QM-R  | Esta tarjeta permite conectar la impresora a un       |
| expansión E/S          |                  | dispositivo externo mediante una interfaz exclusiva   |
|                        |                  | de E/S.                                               |
| Tarjeta de interfaz    | B-EX700-CEN-QM-R | La instalación de esta tarjeta proporciona un puerto  |
| paralela               |                  | de interfaz Centronics.                               |
| Tarjeta de interfaz de | B-EX700-RTC-QM-R | Esta tarjeta almacena la fecha actual (año, mes, día, |
| host RTC y USB         |                  | hora, minuto y segundo) y proporciona una interfaz    |
|                        |                  | de host USB.                                          |

#### NOTA:

Para adquirir los kits opcionales, póngase en contacto con el distribuidor autorizado de TOSHIBA TEC más cercano o con la oficina central de TOSHIBA TEC.

# 2. INSTALACIÓN DE LA IMPRESORA

Esta sección describe los procedimientos para la instalación de la impresora antes de su utilización. La sección incluye precauciones, así como instrucciones sobre cómo cargar el papel y la cinta, cómo conectar los cables, cómo configurar el entorno operativo de la impresora y cómo realizar una prueba de impresión en línea.

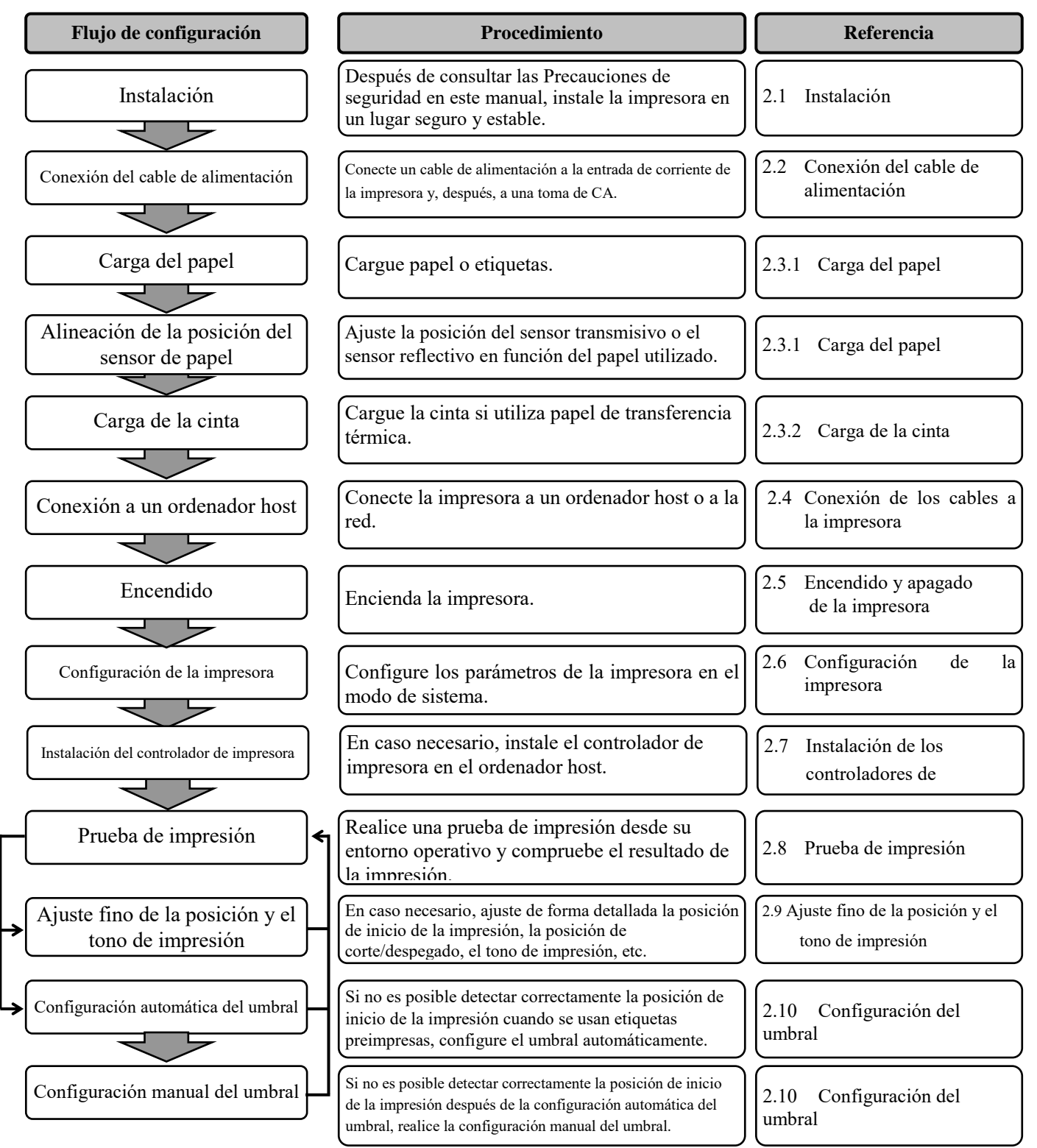

# 2.1 Instalación

Para garantizar un entorno operativo óptimo y la seguridad del operador y el equipo, respete las siguientes precauciones.

- Utilice la impresora sobre una superficie estable y plana en un lugar no expuesto a humedad excesiva, temperaturas elevadas, polvo, vibraciones ni luz solar directa.
- Mantenga el entorno de trabajo libre de electricidad estática. La descarga electrostática puede provocar daños a los componentes internos delicados.
- Compruebe que la impresora esté conectada a una fuente de alimentación de CA limpia y que no haya conectados a la misma red eléctrica otros dispositivos de alta tensión que puedan causar interferencias de ruido en la línea.
- Compruebe que la impresora esté conectada a la red eléctrica de CA mediante un cable de alimentación con tres clavijas que cuente con una toma de tierra (masa) adecuada.
- No utilice la impresora con la cubierta abierta. Tenga cuidado para evitar que los dedos o las prendas de ropa queden atrapados en cualquiera de las piezas móviles, especialmente en el mecanismo del cortador opcional.
- Asegúrese de apagar la impresora y de desconectar el cable de alimentación siempre que vaya a realizar tareas dentro de la impresora. Por ejemplo, si va a cambiar la cinta, cargar papel o limpiar la impresora.
- Para obtener unos resultados óptimos y una mayor vida útil de la impresora, utilice solo papel y cintas recomendados por TOSHIBA TEC.
- Almacene el papel y las cintas de acuerdo con sus especificaciones.
- El mecanismo de la impresora incluye componentes de alta tensión; por lo tanto, no debe retirar ninguna de las cubiertas de la máquina, ya que podría recibir una descarga eléctrica. Además, la impresora contiene muchos componentes delicados que pueden sufrir daños si accede a ellos personal no autorizado.
- Limpie el exterior de la impresora con un paño limpio y seco o ligeramente humedecido con una solución de detergente suave.
- Tenga precaución al limpiar el cabezal de impresión térmica, ya que se calienta mucho durante la impresión. Espere a que se enfríe antes de limpiarlo. Utilice solo el limpiador de cabezales de impresión recomendado por TOSHIBA TEC para limpiar el cabezal de impresión.
- No apague la impresora ni desenchufe el cable de alimentación cuando la impresora esté imprimiendo o mientras el indicador ON LINE esté parpadeando.

# 2.2 Conexión del cable de alimentación

#### ¡PRECAUCIÓN!

- Compruebe que el interruptor de encendido de la impresora esté en la posición de apagado (O) antes de conectar el cable de alimentación para evitar posibles descargas eléctricas o daños a la impresora.
- Conecte el cable de alimentación a una toma de corriente que esté debidamente conectada a tierra (masa).

**1.** Compruebe que el interruptor de encendido de la impresora esté en la posición de apagado (O).

Conecte el cable de alimentación a la impresora como se muestra en la figura siguiente.

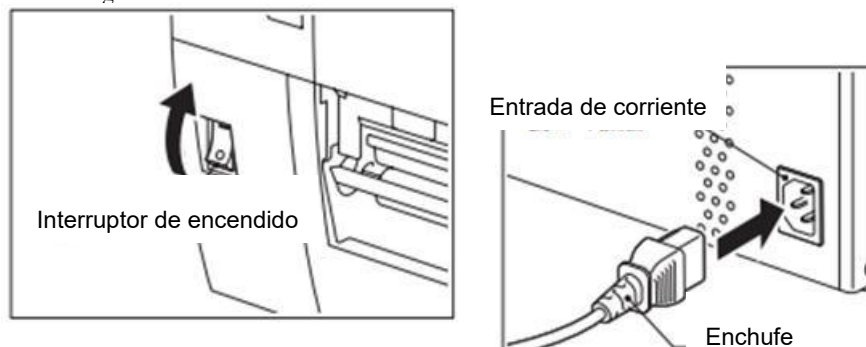

**2.** Conecte el otro extremo del cable de alimentación a una toma conectada a tierra, como se muestra en la figura siguiente.

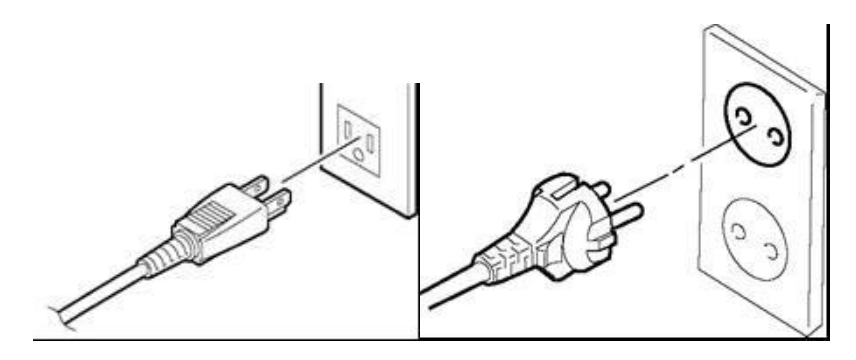

[Ejemplo de tipo de EE.UU.]

[Ejemplo de tipo de UE]

# 2.3 Carga de los consumibles

#### ¡ADVERTENCIA!

- 1. No toque ninguna pieza móvil. Para reducir el riesgo de que los dedos, joyas, ropa, etc., queden atrapados en las piezas móviles, asegúrese de cargar el papel cuando la impresora se haya detenido por completo.
- 2. El cabezal de impresión estará muy caliente inmediatamente después de imprimir; deje que se enfríe antes de cargar el papel.
- 3. Para evitar lesiones, tenga cuidado de no pillarse los dedos cuando abra o cierre la cubierta.

#### ¡PRECAUCIÓN!

- 1. Tenga cuidado de no tocar los elementos del cabezal de impresión al levantar el bloque del cabezal de impresión. Hacerlo podría ocasionar pérdida de puntos debido a la electricidad estática u otros problemas de calidad de impresión.
- 2. Al cargar o sustituir el papel o la cinta, tenga cuidado de no dañar el cabezal de impresión con objetos duros como relojes o anillos.

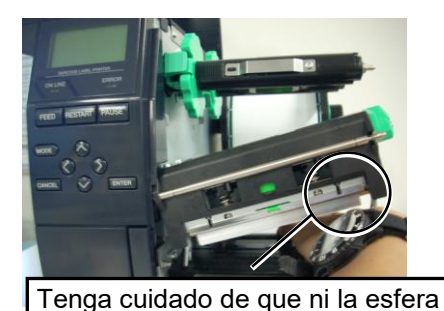

ni la parte metálica de un reloj

toquen el borde del cabezal de

impresión.

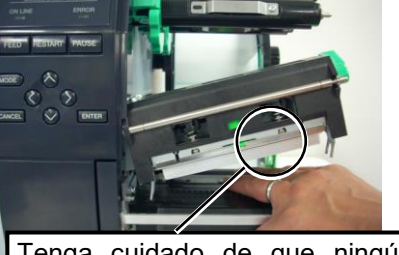

Tenga cuidado de que ningún objeto metálico como un anillo toque el borde del cabezal de impresión.

El cabezal de impresión puede dañarse fácilmente si recibe un golpe, por lo que debe tener cuidado de que no se golpee con objetos duros.

#### 2.3.1 Carga del papel

El siguiente procedimiento muestra los pasos que deben seguirse para cargar papel en la impresora, de modo que se alimente recto a través de la impresora.

La impresora imprime en etiquetas y en cartulinas indistintamente.

- **1.** Apague la impresora y abra la cubierta superior.
- **2.** Gire la palanca del cabezal hasta la posición **FREE** y libere la placa de soporte del eje de cinta.
- **3.** Abra el bloque del cabezal de impresión.

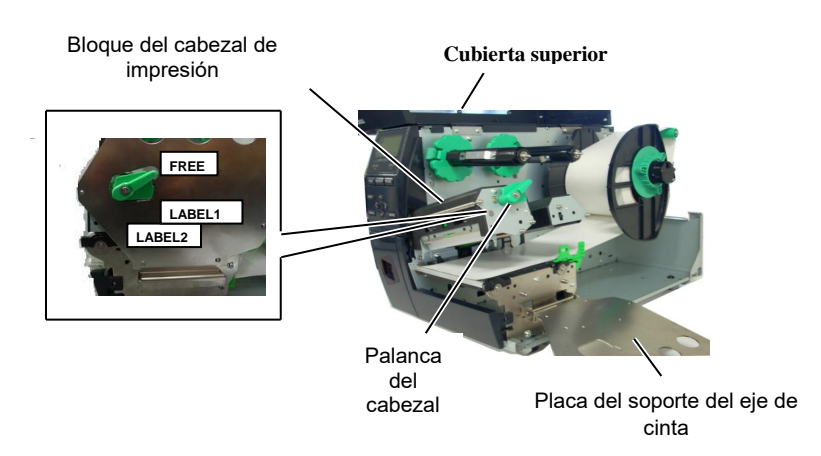

**4.** Gire el anillo de bloqueo hacia la izquierda y extraiga el soporte del rollo de papel del eje portarrollos.

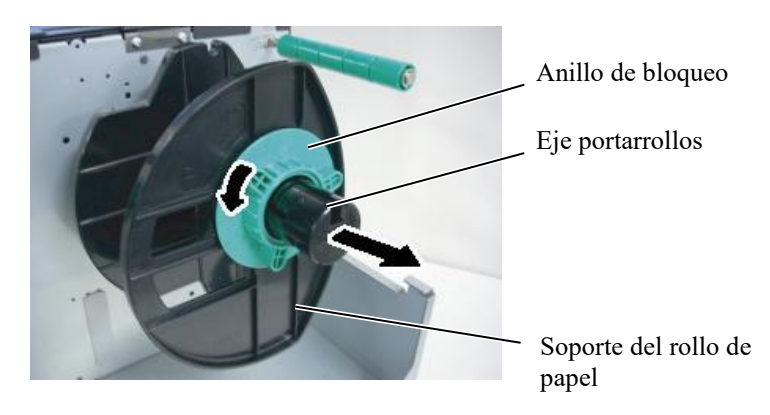

- **5.** Coloque el papel en el eje portarrollos.
- **6.** Pase el papel por el eje guía y, después, tire del papel hacia el frontal de la impresora.

NOTAS: 1. Cuando la palanca del cabezal se gira a la posición FREE, es posible elevar el

cabezal de impresión.
2. Para imprimir, la palanca del cabezal debe de estar en la posición LABEL2. (En esta posición está garantizado que el cabezal de impresión está cerrado). Sin embargo, la posición adecuada puede variar según el nanel usado. Es por ello

el papel usado. Es por ello que la posición **LABEL1** está reservada.

3. No gire demasiado el anillo de bloqueo del soporte del rollo de papel a la izquierda o podría soltarse el soporte.

# 2.3.1 Carga del papel (cont.)

#### NOTA:

No apriete muy fuerte el anillo de bloqueo del soporte del rollo de papel.

7. Alinee la pestaña del soporte del rollo de papel con la hendidura del eje portarrollos y apriete el soporte contra el papel hasta que quede firmemente colocado en su sitio. De este modo, el papel se centrará automáticamente. Gire el anillo de bloqueo hacia la derecha para sujetar el soporte del rollo de papel.

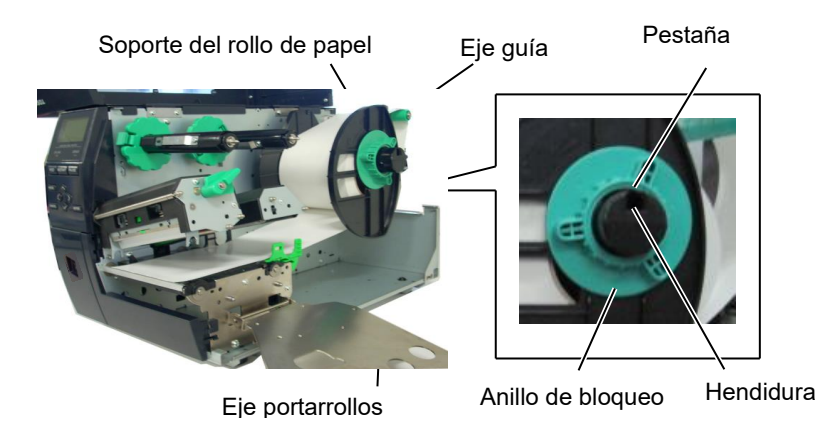

exterior.

En caso de papel con bobinado interior.

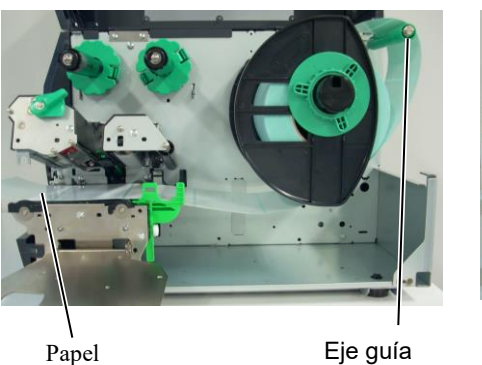

Eje guía

- 8. Coloque el papel entre las guías de papel y ajústelas a la anchura del papel. Cuando estén en la posición correcta, apriete el tornillo de fijación.
- 9. Compruebe que el recorrido del papel a través de la impresora sea recto. El papel debe quedar centrado debajo del cabezal de impresión.

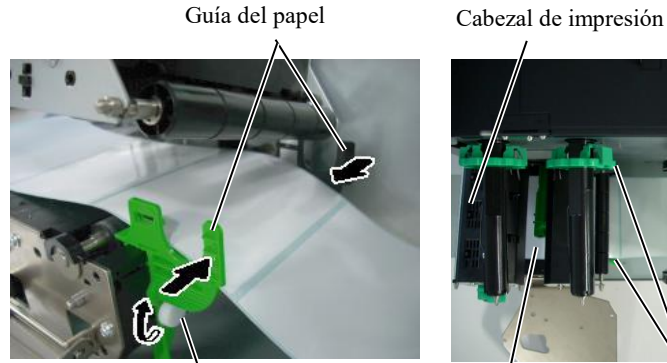

Tornillo de fijación

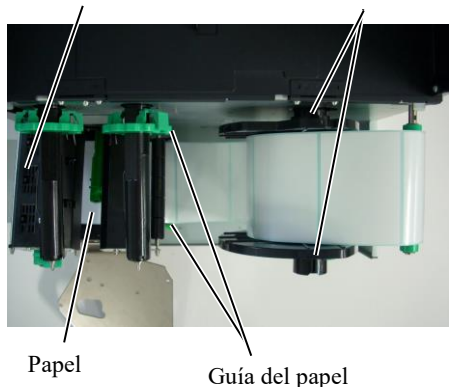

Soporte del rollo de papel

En caso de papel con bobinado

# 2.3.1 Carga del papel (cont.)

- **10.** Baje el bloque del cabezal de impresión.
  - **11.** Después de colocar el papel, puede ser necesario ajustar los sensores de papel que sirven para detectar la posición de inicio de las cartulinas o etiquetas.

#### Ajuste de la posición del sensor transmisivo

 Mueva el sensor manualmente de modo que el sensor transmisivo esté situado en el centro de las etiquetas. (● indica la posición del sensor transmisivo).

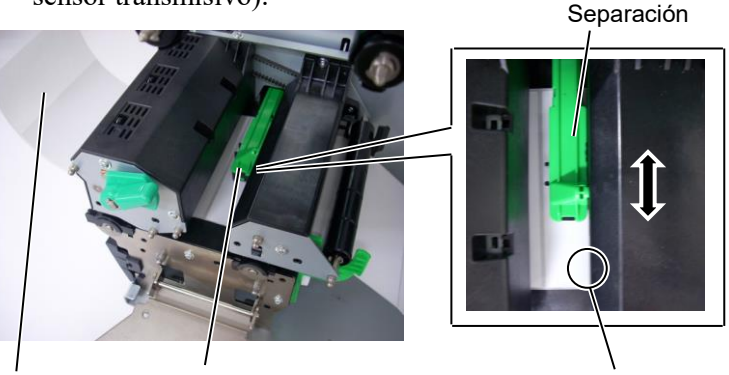

#### NOTA:

Asegúrese de ajustar el sensor reflectivo para detectar el centro de la marca negra; en caso contrario, podrían producirse atascos o un error de falta de papel.

#### Etiqueta

Sensor de papel

Sensor transmisivo  $(\bullet)$ 

#### Ajuste de la posición del sensor reflectivo

- (1) Saque unos 500 mm de papel por el frontal de la máquina, gire el papel sobre sí mismo y páselo por debajo del cabezal y a través del sensor, de modo que la marca negra pueda verse desde arriba.
- Mueva el sensor de papel manualmente, de modo que el sensor reflectivo esté situado en el centro de la marca negra del papel.
   (■ indica la posición del sensor reflectivo).

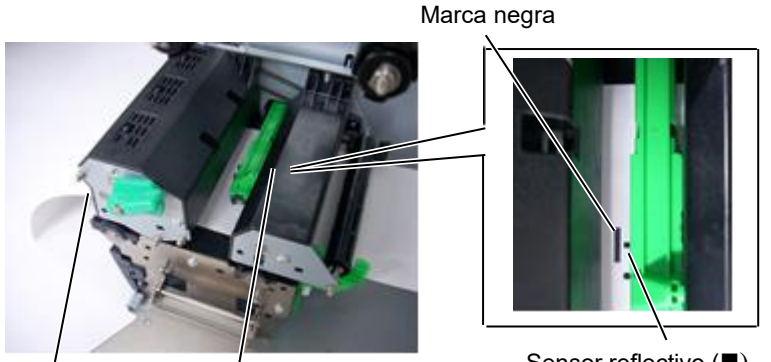

Papel Sensor de papel

Sensor reflectivo (■)

## 2.3.1 Carga del papel (cont.)

#### **12.** Modo continuo

En el modo continuo, el papel se imprime y se alimenta continuamente hasta que se imprime el número de etiquetas/cartulinas especificado en la orden de impresión.

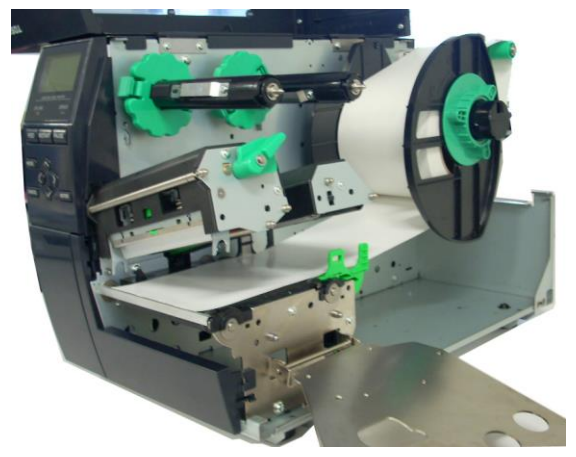

#### 2.3.1 Carga del papel

#### • Cuando el módulo cortador está instalado:

#### ADVERTENCIA!

La cuchilla del cortador está afilada, por lo que debe tener cuidado de no lesionarse al manipular el cortador.

Cuando el módulo cortador opcional esté instalado, inserte el borde anterior del papel en el cortador hasta que salga por la salida de papel de la cubierta del cortador. El papel se cortará automáticamente.

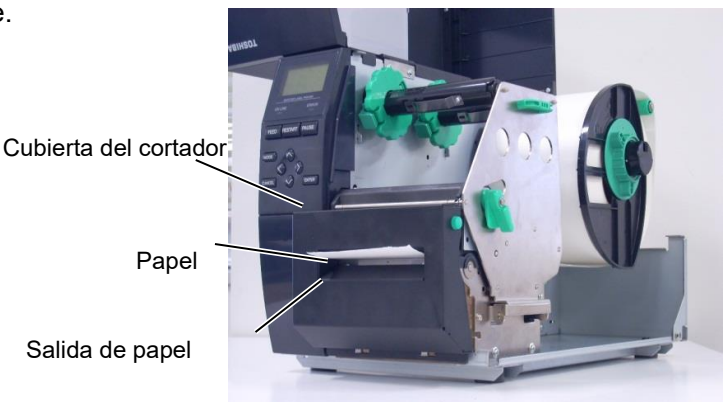

#### PRECAUCIÓN:

- 1. Asegúrese de cortar el papel soporte de la etiqueta. Al cortar las etiquetas, se adherirá adhesivo al cortador, lo cual puede afectar a la calidad de corte, además de acortar la vida del cortador.
- 2. Cortar cartulinas con un espesor superior al valor especificado puede afectar a la vida del cortador.

#### • Cuando el módulo de despegado de alta precisión está instalado:

Cuando el módulo de despegado opcional está instalado, las etiquetas se despegan automáticamente del papel soporte en la placa de despegado a medida que se imprime cada etiqueta.

1. Presione el botón de liberación de la unidad de despegado para abrir la unidad de despegado.

- 2. Separe suficientes etiquetas del borde anterior del papel, de modo que queden 200 mm del papel soporte libres.
- 3. Inserte el borde anterior del papel soporte debajo del rodillo de alimentación de papel soporte.

Cierre la unidad de despegado hasta que haga tope con un chasquido.

4.

Unidad de despegado

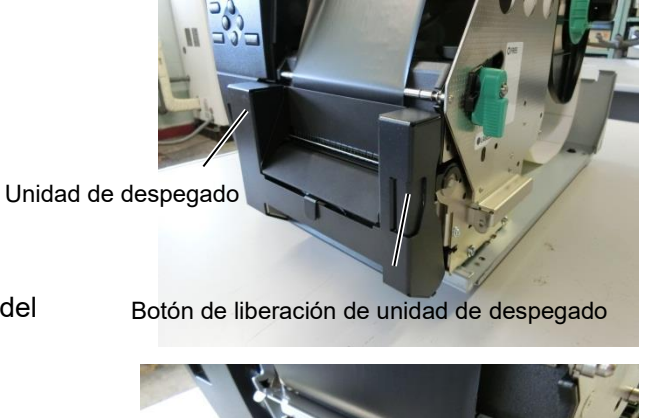

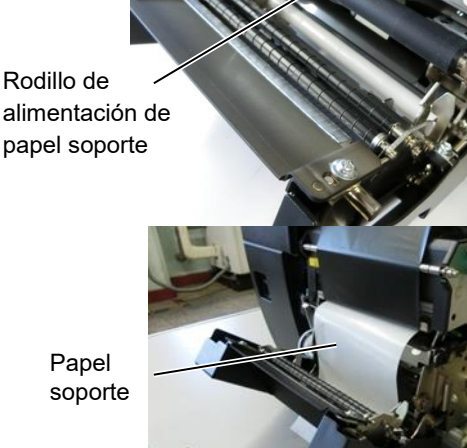

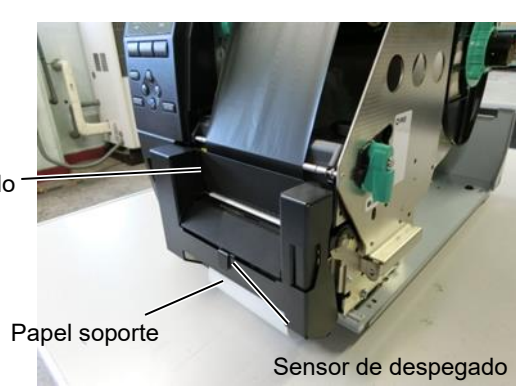

5. Mueva el sensor de despegado manualmente, de modo que esté alineado con el centro de las etiquetas que salen de la salida de papel. (Básicamente, alinee el sensor con el centro de la salida de papel.) 6. Coloque la placa del soporte del eje de cinta y gire la palanca del cabezal hasta la posición LABEL2.

Placa del soporte del eje de cinta

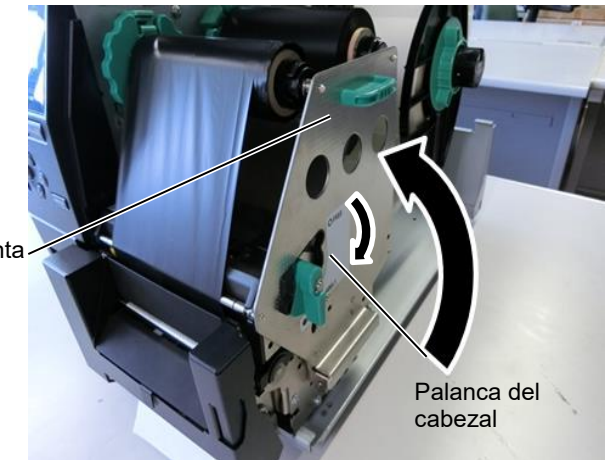

7. Cierre la cubierta superior.

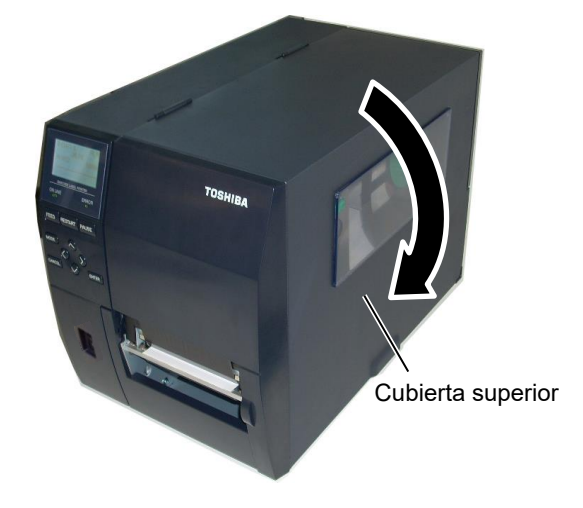

#### • Cuando el módulo de despegado está instalado:

- 1. Separe suficientes etiquetas del borde anterior del papel, de modo que queden 500 mm del papel soporte libres.
- 2. Saque el papel soporte de la salida de papel y, a continuación, inserte el borde anterior del papel soporte debajo de la placa de despegado.
- Pase el papel soporte por el rodillo de recogida y sujételo con el fijador del rodillo de recogida. (Enrolle el papel en el rodillo en sentido antihorario).
- 4. Gire el rodillo de recogida hacia la izquierda varias veces para tensar el papel soporte.
- 5. Coloque el interruptor de selección situado junto al rebobinador en la posición STANDARD PEEL OFF.

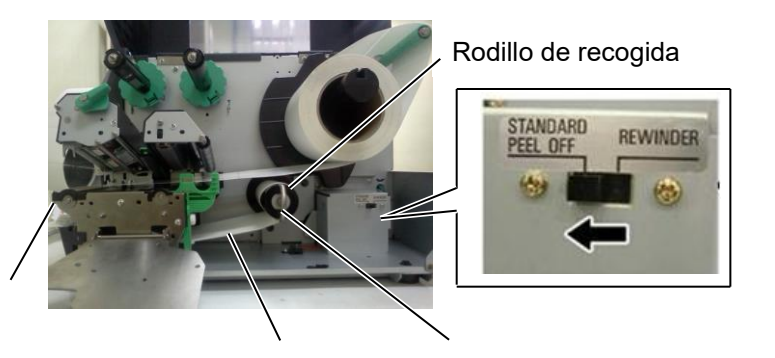

Placa de despegado

Papel soporte

Fijador del rodillo de recogida

#### NOTAS:

- 1. Asegúrese de que el interruptor de selección está colocado en la posición STANDARD/PEEL OFF.
- 2. Coloque el fijador del rodillo de recogida de modo que la parte más larga del fijador se acople a la ranura superficial del rodillo de recogida.
- 3. Inserte el fijador del rodillo de recogida por completo.
- 4. El papel soporte puede ser rebobinado directamente en el rodillo de recogida o en un mandril de cartón colocado en el rodillo de recogida. Al enrollar el papel soporte directamente en el rodillo de recogida, desinstale el platillo de resorte del rodillo de recogida soltando el tornillo. De lo contrario, puede ser complicado sacar el rollo de papel soporte enrollado.

Enrolle el papel soporte en el rodillo de recogida dos o tres veces y, después, sujételo con el fijador del rodillo de recogida.

Si utiliza un carrete de papel, colóquelo en el rodillo de recogida sin quitar el platillo de resorte y fije el borde anterior del papel soporte al carrete con cinta adhesiva. No es necesario usar el fijador del rodillo de recogida.

#### 2.3.2 Carga de la cinta

#### NOTAS:

- Cuando instale los topes de la cinta, asegúrese de que la parte lisa queda mirando hacia la cinta.
- Asegúrese de que la cinta esté bien tensa antes de imprimir. Imprimir con cualquier pequeña arruga en la cinta puede ocasionar una impresión defectuosa.
- El sensor de cinta está situado en la parte trasera del bloque del cabezal de impresión para detectar un extremo de la cinta. Cuando se detecta un extremo de la cinta, aparece el mensaje "NO RIBBON" en la pantalla y se ilumina el indicador ERROR.

Hay dos tipos de soportes disponibles para imprimir en ellos: transferencia térmica y térmico directo (que tiene una superficie con un tratamiento químico). NO INSTALE una cinta de transferencia térmica cuando utilice papel térmico directo.

**1.** Presione las pestañas superior e inferior de los topes y muévalos hasta el final del eje de cinta.

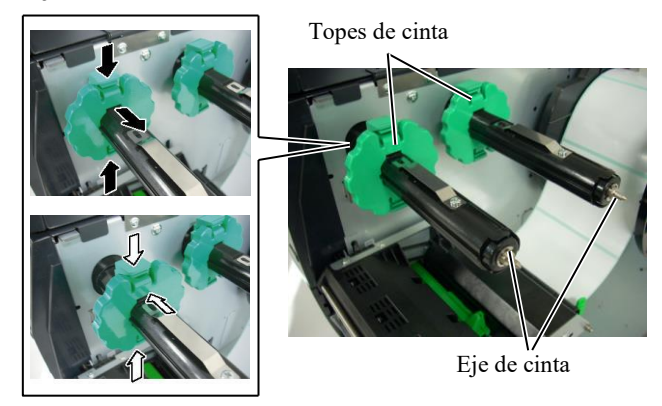

**2.** Libere suficiente cinta entre los dos carretes de modo que pueda instalarla en los ejes de cinta como se muestra en la imagen inferior.

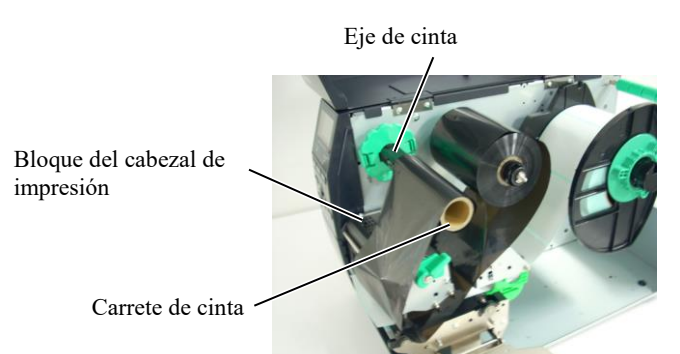

#### Recorrido de la cinta

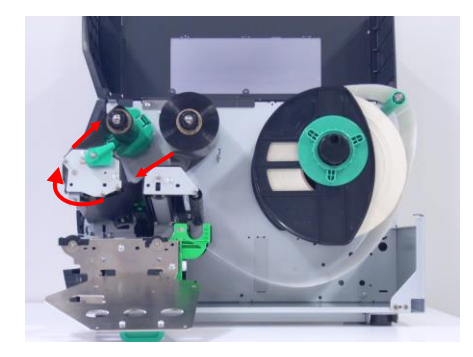

- 2.3.2 Carga de la cinta (cont.) 3. Desplace los topes de cinta por los ejes de cinta de forma que la cinta quede instalada en posición centrada.
  - 4. Baje el bloque del cabezal de impresión y sitúe la placa de soporte del eje de cinta de modo que las hendiduras queden alineadas con los ejes de la cinta.
  - 5. Elimine cualquier arruga en la cinta. Recoja la cinta en el carrete vacío hasta que la cinta de tinta pueda verse desde la parte anterior de la impresora.

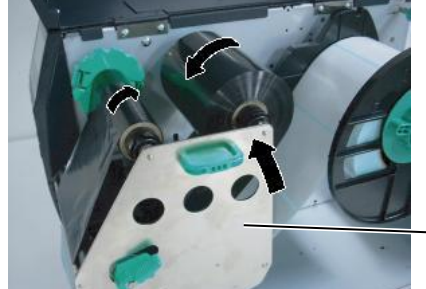

Placa del soporte del eje de cinta

- 6. Gire la palanca del cabezal hasta la posición Label2 para cerrar el cabezal de impresión.
- 7. Cierre la cubierta superior.

# 2.4 Conexión de los cables a la impresora

Los párrafos siguientes explican cómo conectar los cables de la impresora al ordenador host, así como cómo realizar la conexión de los cables a otros dispositivos. En función de la aplicación de software utilizada para la impresión de etiquetas, hay cuatro formas de conectar la impresora al ordenador host. Estas son:

- Conexión Ethernet utilizando el conector LAN estándar de la impresora.
- Conexión de cable USB entre el conector USB estándar de la impresora y el puerto USB del ordenador host. (Según USB 2.0)
- Conexión de cable serie entre el conector serie RS-232 de la impresora y un puerto COM del ordenador host.
- Conexión de cable paralelo entre el conector paralelo opcional de la impresora y el puerto paralelo (LPT) del ordenador host.

Para obtener más detalles. consulte el APÉNDICE 2.

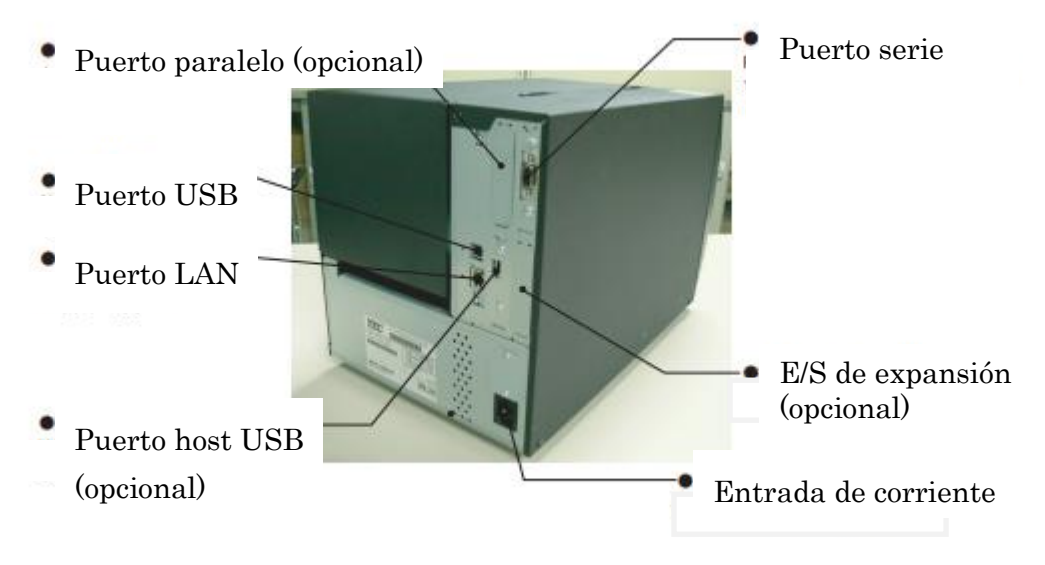

# de la impresora

2.5 Encendido y apagado Cuando la impresora está conectada al ordenador host, se recomienda encender la impresora antes que el ordenador host, y apagar el ordenador host antes que la impresora.

# 2.5.1 Encendido de la impresora

#### ¡PRECAUCIÓN!

Utilice el interruptor de encendido para encender y apagar la impresora. Enchufar o desenchufar el cable de alimentación para encender y apagar la impresora puede provocar incendios, descargas eléctricas o daños a la impresora.

#### NOTA:

*Si aparece un mensaje distinto* de ON LINE en la pantalla o se ilumina el indicador luminoso ERROR, consulte la sección 5.1 Mensajes de error.

# 2.5.2 Apagado de la impresora

#### ¡PRECAUCIÓN!

- 1. No apague la impresora mientras está imprimiendo, puesto que puede provocar un atasco de papel o daños en la impresora.
- 2. No apague la impresora mientras el indicador ON LINE está parpadeando. puesto que se pueden provocar daños a la impresora.

1. Para encender la impresora, presione el interruptor de encendido como se muestra en la figura. Tenga en cuenta que el símbolo ( ) es la posición de encendido del interruptor.

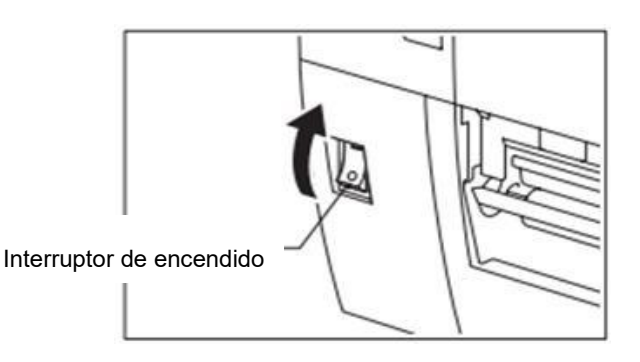

- 2. Compruebe que aparece el mensaje ON LINE en la pantalla LCD de mensajes, y que los indicadores ON LINE y POWER están encendidos.
- 1. Antes de apagar el interruptor de encendido de la impresora, verifique que aparece el mensaje ON LINE en la pantalla LCD de mensajes, y que el indicador ON LINE está encendido y no parpadeando.
- 2. Para apagar la impresora, presione el interruptor de encendido como se muestra en la figura. Tenga en cuenta que (O) es la posición de apagado del interruptor.

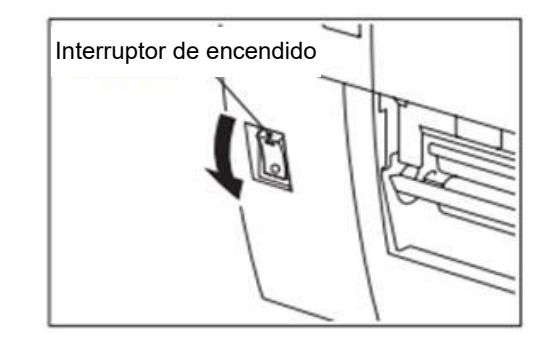

# 3. MANTENIMIENTO

#### ¡ADVERTENCIA!

- Asegúrese de desconectar el cable de alimentación antes de realizar cualquier tarea de mantenimiento. No hacerlo puede provocar una descarga eléctrica.
- Para evitar lesiones, tenga cuidado de no pillarse los dedos cuando abra o cierre la cubierta y el bloque del cabezal de impresión.
- El cabezal de impresión estará muy caliente inmediatamente después de imprimir. Deje que se enfríe antes de realizar cualquier tarea de mantenimiento.
- 4. No arroje agua directamente sobre la impresora.

# 3.1 Limpieza

# 3.1.1 Cabezal de impresión, rodillo de impresión y sensores

#### ¡PRECAUCIÓN!

- 1. No utilice disolventes volátiles, incluidos aguarrás y bencina, ya que pueden decolorar la cubierta o provocar fallos de impresión o averías de la impresora.
- 2. No toque el elemento del cabezal de impresión directamente con las manos, ya que la estática puede dañar el cabezal.

Este capítulo explica cómo realizar el mantenimiento preventivo.

Para garantizar un funcionamiento continuo de alta calidad de la impresora, deberá seguir una rutina de mantenimiento preventivo. En caso de realizar un volumen elevado de trabajo, es recomendable hacerlo diariamente. Para un volumen bajo de trabajo, es recomendable hacerlo semanalmente.

Para mantener el rendimiento y la calidad de impresión de la impresora, limpie la impresora de forma periódica o cuando sustituya el papel y la cinta.

- **1.** Apague y desenchufe la impresora.
- **2.** Abra la cubierta superior.
- **3.** Gire la palanca del cabezal hasta la posición **"FREE"** y libere la placa de soporte del eje de cinta.
- 4. Abra el bloque del cabezal de impresión.
- **5.** Retire la cinta y el papel.

#### ¡PRECAUCIÓN!

Cuando limpie el cabezal de impresión, tenga cuidado de no dañarlo con objetos duros como relojes o anillos.

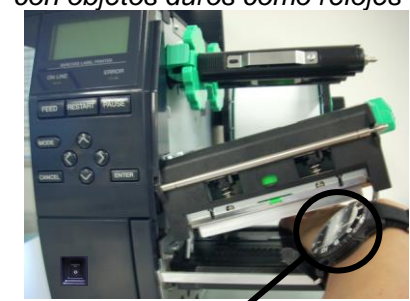

Tenga cuidado de que ni la esfera ni la parte metálica de un reloj toquen el borde del cabezal de impresión.

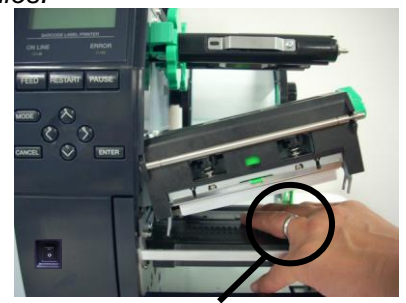

Tenga cuidado de que ningún objeto metálico como un anillo toque el borde del cabezal de impresión.

# 3.1.1 Cabezal de impresión, rodillo de impresión y sensores (cont.)

NOTA:

Por favor, adquiera el limpiador de cabezales en un distribuidor autorizado de TOSHIBA TEC.

**6.** Limpie el cabezal de impresión con un limpiador para cabezales de impresión, un bastoncillo de algodón o un paño suave ligeramente humedecido con alcohol.

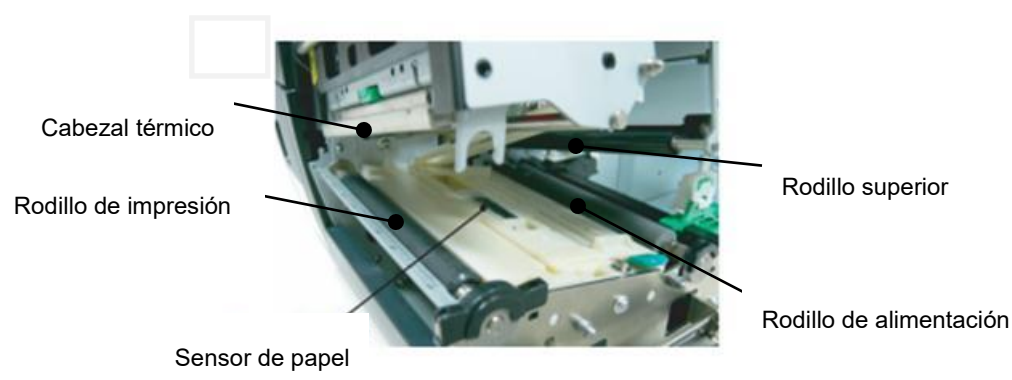

- **7.** Limpie el rodillo de impresión, el rodillo de alimentación y el rodillo superior con un paño suave ligeramente humedecido en alcohol. Si los hubiera, elimine los restos de polvo o sustancias extrañas del interior de la impresora.
- 8. Limpie los sensores transmisivo y reflectivo con un paño suave seco.

#### 3.1.2 Cubiertas y paneles

#### ¡PRECAUCIÓN!

- 1. NO ARROJE AGUA directamente sobre la impresora.
- NO APLIQUE limpiadores ni detergentes directamente sobre las cubiertas ni paneles.
- NO USE DISOLVENTES NI NINGÚN OTRO DISOLVENTE VOLÁTIL sobre las cubiertas de plástico.
- NO use alcohol para limpiar el panel, las cubiertas o el visor, ya que podrían decolorarse, deformarse o debilitarse estructuralmente.

Limpie las cubiertas y los paneles con un paño seco o ligeramente humedecido con una solución de detergente suave.

#### 3.1.3 Módulo cortador opcional

#### ¡ADVERTENCIA!

- 1. Asegúrese de apagar la impresora antes de limpiar el módulo cortador.
- 2. La cuchilla del cortador está afilada, por lo que debe tener cuidado de no lesionarse al limpiarla.

Hay disponible un cortador de disco como opción.

- **1.** Afloje los dos tornillos de cabeza de plástico para retirar la cubierta del cortador.
- **2.** Retire el papel atascado.
- **3.** Limpie el cortador con un paño suave ligeramente humedecido en alcohol.
- **4.** Ponga la cubierta del cortador.

Tornillo de cabeza de plástico

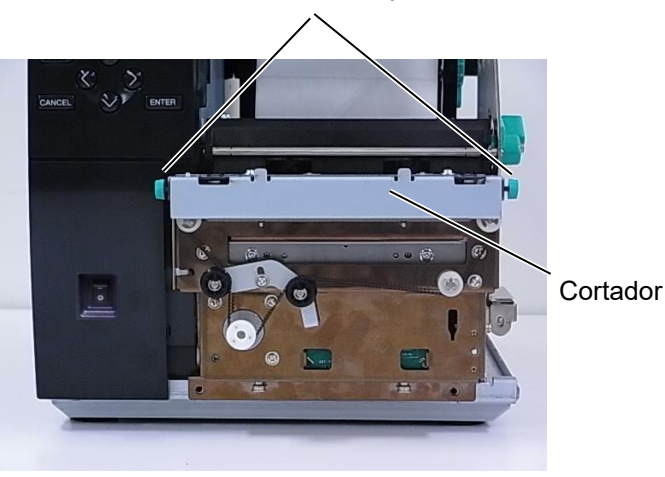

# 4. ESPECIFICACIONES DE LA IMPRESORA

En esta sección se describen las especificaciones de la impresora.

| Modelo<br>Especificación     |                 | B-EX4T3-HS12-QM/CN-R                                                                        |  |
|------------------------------|-----------------|---------------------------------------------------------------------------------------------|--|
| Dimensiones (ancho x fondo x |                 | 278 mm x 460 mm x 310 mm (10,9" x 18,1" x 12,2")                                            |  |
| alto)                        |                 |                                                                                             |  |
| Peso (kg)                    |                 |                                                                                             |  |
| Intervalo de te              | mperaturas      | De 5 °C a 40 °C (de 40 °F a 104 °F)                                                         |  |
| Humedad rela                 | tiva            | H.R. del 25% al 85% (sin condensación)                                                      |  |
| Fuente de alim               | nentación       | Fuente de alimentación universal de CA de 100 V a 240 V, 50/60 Hz +/- 10%                   |  |
| Voltaje de ent               | rada            | CA de 100 a 240 V, 50/60 Hz +/- 10%                                                         |  |
| Consumo                      | Durante la      | 110 W                                                                                       |  |
| eléctrico                    | impresión*      |                                                                                             |  |
|                              | En espera       | 15 W o menos                                                                                |  |
|                              | Durante modo de | 4,7 W                                                                                       |  |
|                              | reposo          |                                                                                             |  |
| Resolución                   |                 | 600 ppp (23,6 puntos/mm)                                                                    |  |
| Método de imp                | presión         | Transferencia térmica                                                                       |  |
| Velocidad de i               | impresión       | 50,8 mm/s (2 pps)                                                                           |  |
|                              |                 | 76,2 mm/s (3 pps)                                                                           |  |
|                              |                 | 101,6 mm/s (4 pps)                                                                          |  |
|                              |                 | 127,0 mm/s (5 pps)                                                                          |  |
|                              |                 | 152,4 mm/s (6 pps)                                                                          |  |
|                              |                 |                                                                                             |  |
| Ancho de papo                | el disponible   | De 25,0 mm a 110 mm (de 0,98 pulgadas a 4,33 pulgadas)                                      |  |
| (incluido pape               | l soporte)      |                                                                                             |  |
| Ancho efectivo de impresión  |                 | 104,0  mm (4,1  pulgadas)                                                                   |  |
| (max.)                       |                 |                                                                                             |  |
| Modo de emisión              |                 |                                                                                             |  |
|                              |                 | Despegado (el modo despegado solo está disponible si el módulo de                           |  |
|                              |                 | despegado opcional está instalado)                                                          |  |
|                              |                 | Corte (el modo de corte solo está disponible si el módulo cortador opcional está instalado) |  |
| Pantalla LCD de mensajes     |                 | Tipo gráfico 128 x 64 puntos                                                                |  |

\*: Durante la impresión de líneas inclinadas al 20% en el formato especificado.

| Modelo                               | R-FX4T3-HS12-OM/CN-R                                                                                                    |  |
|--------------------------------------|----------------------------------------------------------------------------------------------------|--|
| Especificación                       | D-12X+15-11512-QM/CN-K                                                                                                    |  |
| Tipos de códigos de barras           | JAN8, JAN13, EAN8, EAN8+2 digits, EAN8+5 digits, EAN13, EAN13+2<br>digits, EAN13+5 digits, UPC-E, UPC-E+2 digits, UPC-E+5 digits, UPC-A,<br>UPC-A+2 digits, UPC-A+5 digits, MSI, ITF, NW-7, CODE39, CODE93,<br>CODE128, EAN128, Industrial 2 to 5, Customer Bar Code, POSTNET, KIX<br>CODE, RM4SCC (ROYAL MAIL 4 STATE CUSTOMER CODE), GS1<br>DataBar |  |
| Códigos de barras<br>bidimensionales | Data Matrix, PDF417, QR code, Maxi Code, Micro PDF417, CP Code                                                                                                    |  |
| Fuentes                              | Times Roman (6 tamaños), Helvetica (6 tamaños), Presentation (1 tamaño),<br>Letter Gothic (1 tamaño), Prestige Elite (2 tamaños), Courier (2 tamaños),<br>OCR (2 tipos), Gothic (1 tamaño), Outline (4 tipos), Price (3 tipos)<br>24 x 24 chino simplificado, 16x16, 24x24, 32x32, 48x48 Gothic- japonesa                                             |  |
| Rotaciones                           | 0, 90, 180, 270 grados                                                                                                    |  |
| Interfaz estándar                    | Interfaz USB<br>Interfaz serie<br>Interfaz LAN                                                                                                    |  |
| Interfaz opcional                    | Interfaz paralela (B-EX700-CEN-QM-R)<br>Interfaz de expansión E/S (B-EX700-IO-QM-R)<br>Interfaz de host USB (B-EX700-RTC-QM-R)                                                                                                    |  |

#### NOTAS:

Data Matrix<sup>TM</sup> es una marca registrada de International Data Matrix Inc., U.S. PDF417<sup>TM</sup> es una marca registrada de Symbol Technologies Inc., US. •

- •
- QR Code es una marca registrada de DENSO CORPORATION.

• Maxi Code es una marca registrada de United Parcel Service of America, Inc., U.S.

5.1 Papel

# 5. ESPECIFICACIONES DE CONSUMIBLES

# 5.1 Papel

Asegúrese de que el papel que utilice esté aprobado por TOSHIBA TEC. La garantía no se aplica si sucediera un problema derivado de utilizar papel no aprobado por TOSHIBA TEC.

Para información respecto al papel aprobado por TOSHIBA TEC, le rogamos que se ponga en contacto con un distribuidor autorizado de TOSHIBA TEC.

#### 5.1.1 Tipo de papel

Se pueden utilizar dos tipos de papel, etiquetas y cartulinas, en esta impresora de transferencia térmica y térmica directa. La tabla de abajo muestra el tamaño y la forma del papel disponible para esta impresora.

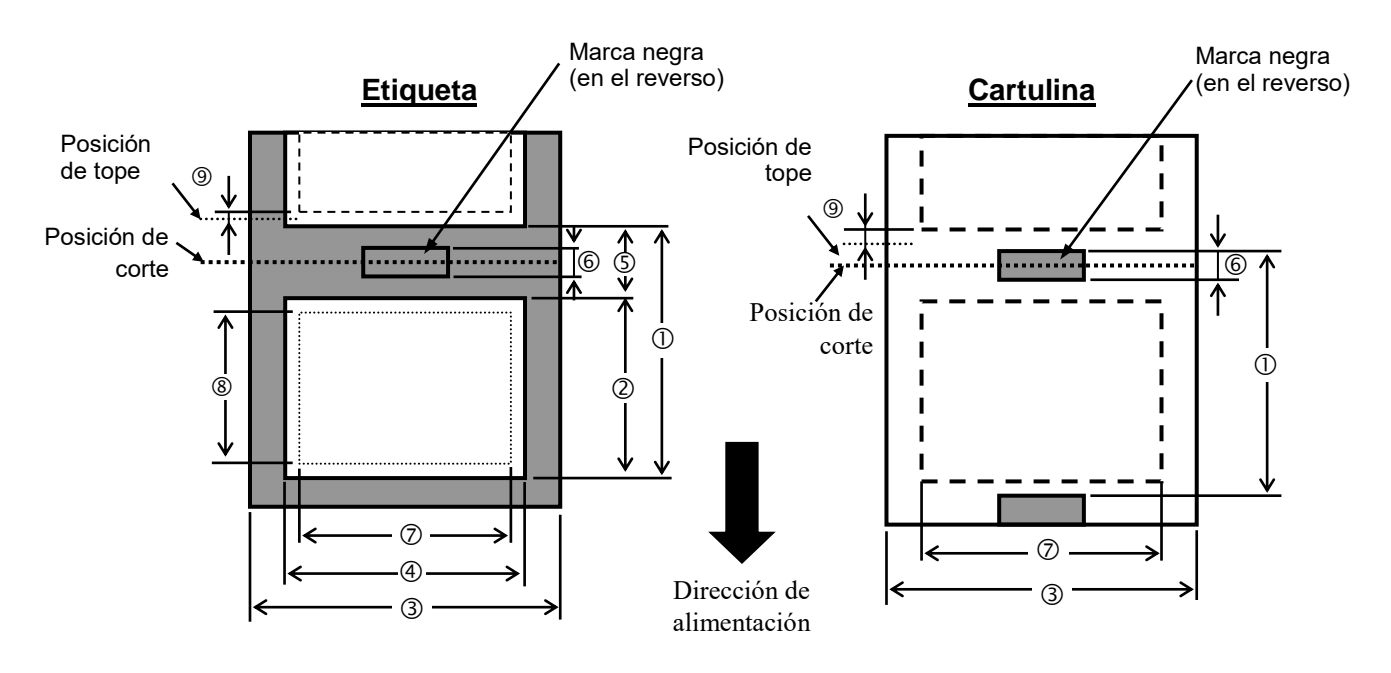

|                                           |                     |                                                                                                    |            | 5.1 Papel                                          |  |
|-------------------------------------------|---------------------|----------------------------------------------------------------------------------------------------|------------|----------------------------------------------------|--|
|                                           |                     |                                                                                                    | B-EX4T3-HS |                                                    |  |
|                                           |                     | Continuo                                                                                                    | Cortador   | Despegado<br>(*1)                                  |  |
|                                           | Mín.                | 5 mm                                                                                                    | 25 mm      | 5 mm                                               |  |
| () Faso                                   | Máx.                | 500 mm                                                                                                    | 500 mm     | 254 mm<br>254 mm<br>254 mm<br>2 mm<br>2 mm<br>2 mm |  |
| ② Longitud de la                          | Mín.                | 3 mm                                                                                                    |            |                                                    |  |
| etiqueta                                  | Máx.                | 498 mm                                                                                                    | 497 mm     | 254 mm                                             |  |
| ③ Ancho del papel                         | Mín.                |                                                                                                    | 25 mm      |                                                    |  |
| soporte                                   | Máx.                |                                                                                                    | 110 mm     |                                                    |  |
| Ancho do la otiguata                      | Mín.                |                                                                                                    | 13 mm      |                                                    |  |
| Ancho de la eliqueta                      | Máx.                |                                                                                                    | 108 mm     | 2 mm                                               |  |
| ⑤ Separación entre                        | Mín.                | 2 mm                                                                                                    | 3 mm       | 2 mm                                               |  |
| etiquetas                                 | Máx.                | 20 mm                                                                                                    |            |                                                    |  |
| 6 Longitud de la marca                    | Mín.                | 2 mm                                                                                                    | 3 mm       | 2 mm                                               |  |
| negra                                     | Máx.                | 20 mm                                                                                                    |            |                                                    |  |
| ⑦ Ancho efectivo de<br>impresión          | Máx.                |                                                                                                    | 104 mm     |                                                    |  |
| ⑧ Longitud efectiva de                    | Mín.                | 3 mm                                                                                                    |            |                                                    |  |
| impresión                                 | Máx.                | 498 mm                                                                                                    | 497 mm     | 254 mm                                             |  |
| ⑨ Área de                                 | Aceleración         | 1 mm                                                                                                    |            |                                                    |  |
| aceleración/ralentización<br>de impresión | Ralentización       | 1 mm                                                                                                    |            |                                                    |  |
| Eanaaar                                   | Mín.                |                                                                                                    | 0,13 mm    |                                                    |  |
| Espesor                                   | Máx.                |                                                                                                    | 0,17 mm    |                                                    |  |
| Diámetro exte                             | rior máx. del rollo | Φ200 mm (Φ180, Cuando se utiliza el<br>rebobinador integrado) *Φ170, cuando el<br>diámetro interno del tubo es φ50,8 |            |                                                    |  |
| Método de bobinado del rollo              |                     | Interno · Externo                                                                                                    |            |                                                    |  |
| Carrete                                   |                     | ID φ76,2±0,3 mm                                                                                                    |            |                                                    |  |

(\*1) Cuando se usa el módulo de despegado de alta precisión (B-EX904-HH-QM-R) .

#### NOTAS:

- 1. Para garantizar la calidad de impresión y la vida útil del cabezal de impresión, utilice solo papel recomendado por TOSHIBA TEC.
- 2. Si se usa el cortador de disco, la longitud mínima de la etiqueta debe ser 18,0 mm (longitud de separación/2) o mayor.
- 3. La relación entre la longitud de la etiqueta y la longitud de la separación debe ser al menos 3 a 1 (3:1).

4. Cuando utilice etiquetas en modo corte, asegúrese de cortar en la separación entre etiquetas. El corte sobre la etiqueta ocasiona que el adhesivo se pegue al cortador, lo que puede afectar al rendimiento y a la duración del cortador.

# 5.1.2 Área de detección del sensor transmisivo

El sensor transmisivo es móvil desde el centro hasta el borde izquierdo del papel. El sensor transmisivo detecta una separación entre etiquetas, como se ve en el dibujo.

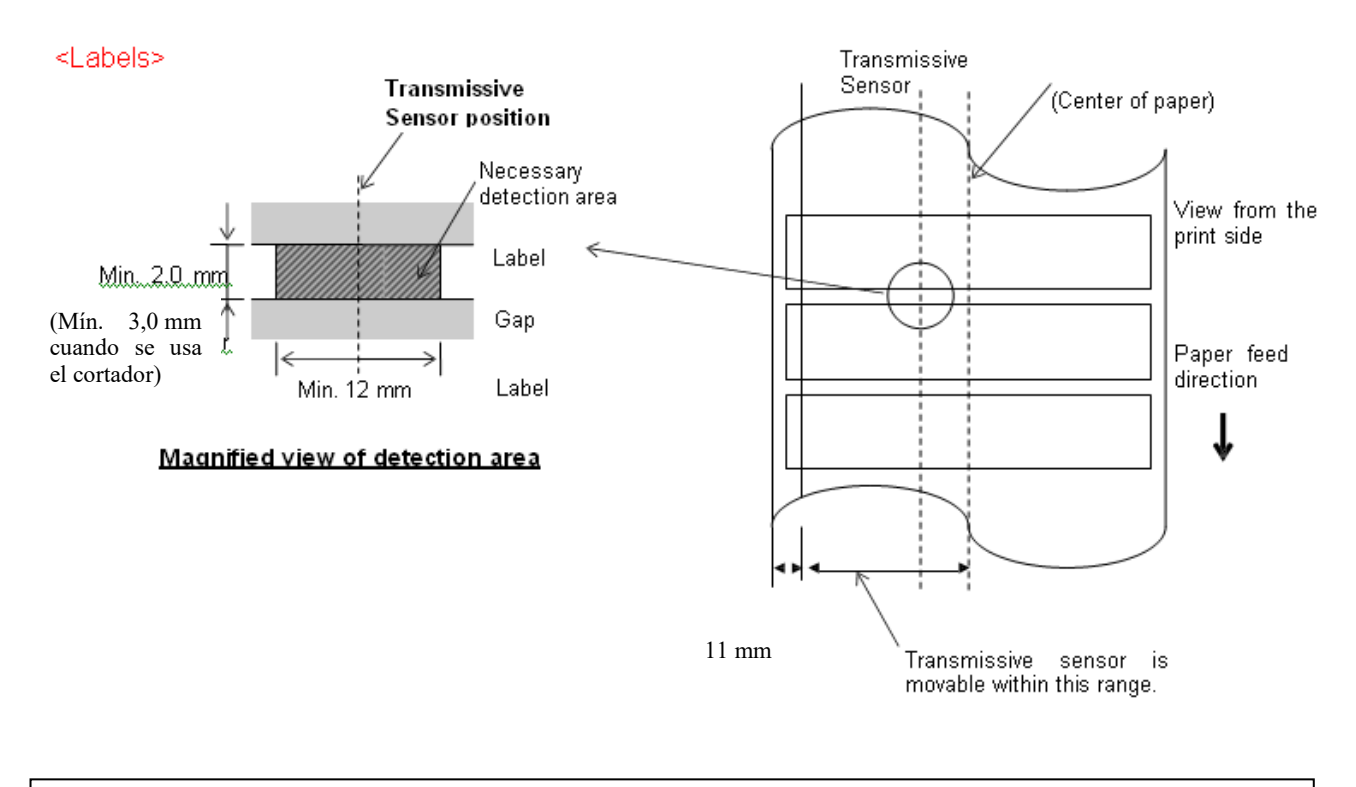

NOTA: Los huecos redondos no son válidos.

#### 5.1.3 Área de detección del sensor reflectivo

- 1. El sensor puede moverse desde el centro del papel hasta el borde izquierdo.
- 2. La reflectancia de la marca negra debe ser de un 10% o menor, con una longitud de onda de 950 nm.
- 3. El sensor detecta en el centro de la marca negra.
- 4. En caso necesario, deben imprimirse las marcas negras en las etiquetas en los espacios de separación.
- 5. Las marcas negras pueden ser sustituidas por orificios rectangulares, a condición de que no se imprima nada en el reverso. El sensor reflectivo no puede detectar los orificios redondos.

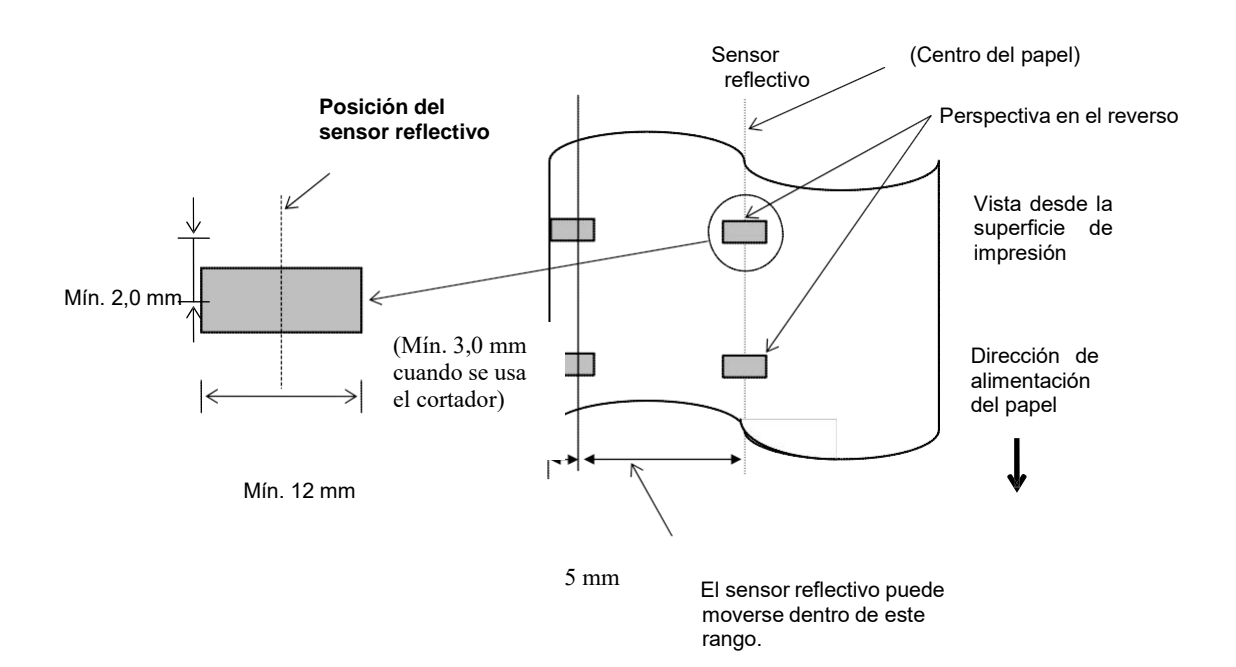

# 5.1.4 ÁREA DE IMPRESIÓN EFECTIVA DEL PAPEL

#### 5.1.4.1 Relación entre el ancho de impresión efectiva del cabezal y el ancho del papel

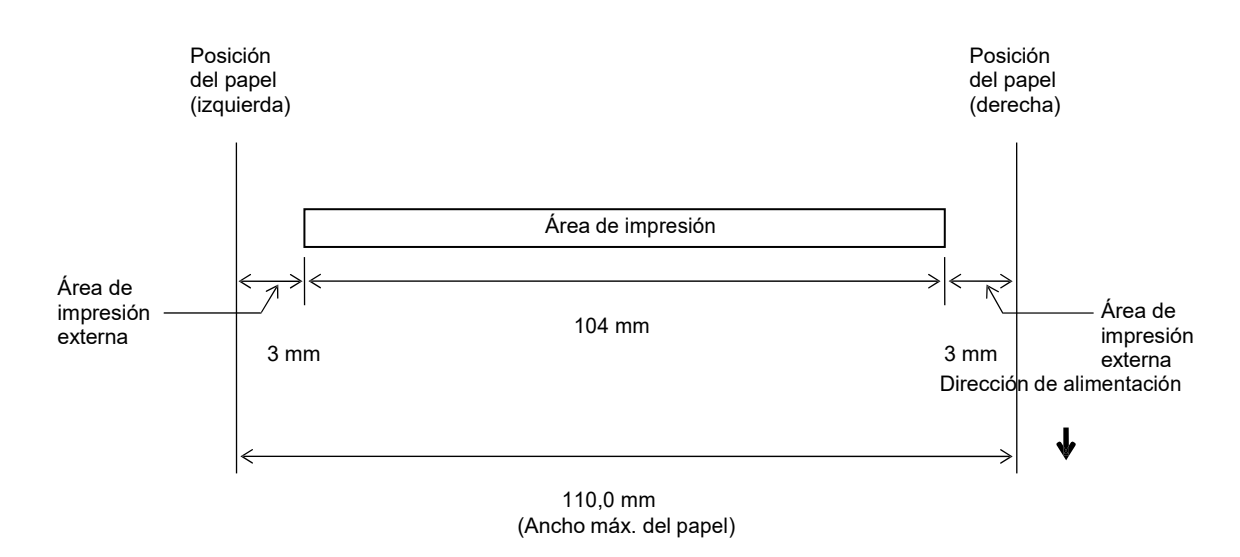

#### 5.1.4.2 Área de impresión efectiva de etiquetas y cartulinas

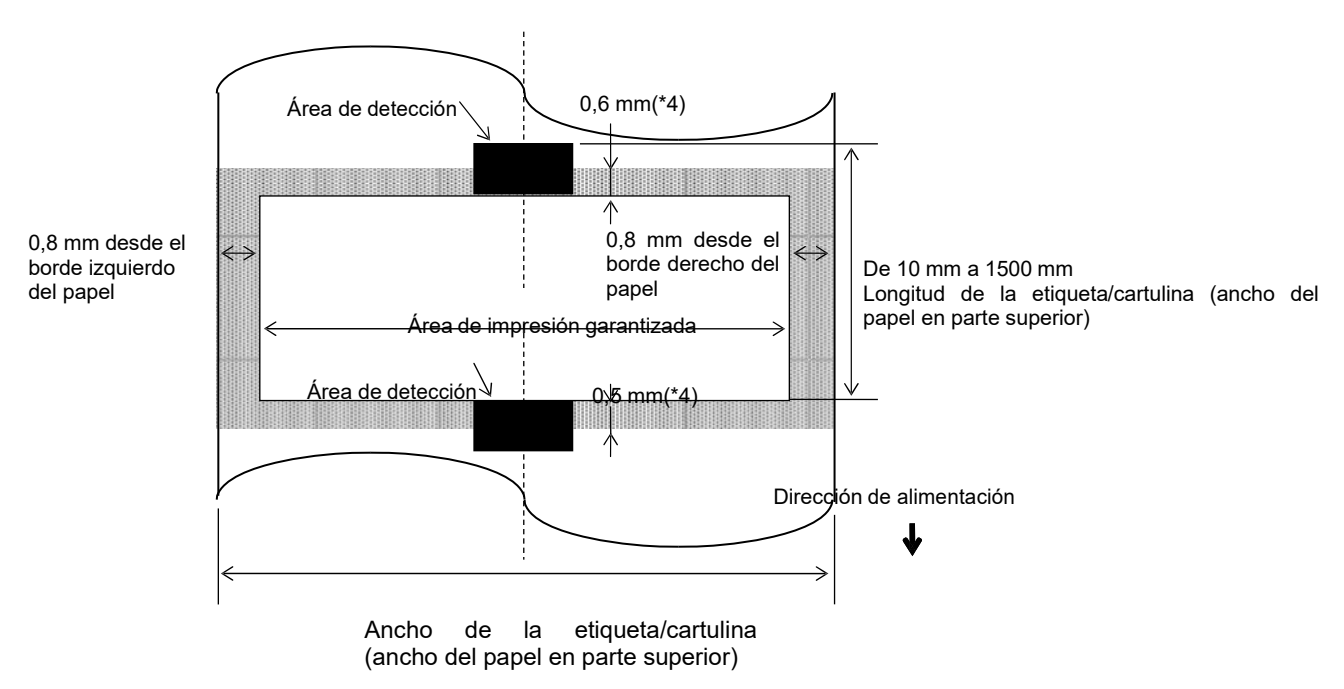

#### NOTAS:

- 1. No se garantiza la calidad de impresión en la zona sombreada. Para la etiqueta, no se garantiza la impresión en la zona de 1 mm de ancho alrededor de la etiqueta ni en la zona sombreada indicada arriba.
- 2. El centro del papel (etiqueta y cartulina) está casi alineado con el centro del cabezal de impresión.
- 3. <u>Si la impresión se realiza en la zona sombreada, la cinta podría arrugarse. Esto puede afectar a la calidad de la impresión en la zona de impresión garantizada</u>.
- 4. 0,8 mm cuando la velocidad de impresión es 2 ips en modo continuo y de despegado, 1,2 mm cuando la velocidad de impresión es 3 ips~6 ips.
  1,0 mm cuando la velocidad de impresión es 2 ips en modo de corte, 1,6 mm cuando la velocidad de impresión es 3 ips~6 ips.

# 5.2 Cinta

Asegúrese de que la cinta que utilice esté aprobada por TOSHIBA TEC. No se aplica la garantía por un problema derivado de la utilización de cintas no aprobadas.

Para más información sobre las cintas aprobadas por TOSHIBA TEC, póngase en contacto con un distribuidor de TOSHIBA TEC.

|                                      | B-EX4T3-HS        |
|--------------------------------------|-------------------|
| Ancho de la cinta                    | De 40 mm a 115 mm |
| Longitud máx. de la cinta            | 300 m             |
| Diámetro externo máx. de la<br>cinta | Φ70 mm            |
| Mandril de cinta                     | Φ25,7 ±0,3 mm     |
| Тіро                                 | Cabezal plano     |
| Bobinado de la cinta                 | Externo           |

La tabla siguiente muestra la relación entre el ancho de la cinta y el ancho del papel (papel soporte no incluido).

| Ancho de la | Ancho del     |
|-------------|---------------|
| cinta       | papel         |
| 60 mm       | 25 - 55 mm    |
| 90 mm       | 56 – 85 mm    |
| 110 mm      | 86 – 105 mm   |
| 115 mm      | 106 - 110  mm |

#### NOTAS:

- 1. Para garantizar la calidad de impresión y la vida útil del cabezal de impresión, utilice solo las cintas especificadas por TOSHIBA TEC.
- 2. Para evitar que la cinta se arrugue, utilice cinta al menos 5 mm más ancha que el papel. Sin embargo, demasiada diferencia entre los dos anchos puede provocar arrugas en la cinta.

# 5.3 Tipos de papel y cinta recomendados

| Tipo de papel            | Descripción                                                                                                    |
|--------------------------|----------------------------------------------------------------------------------------------------|
| Papel vitela y etiquetas | Uso general para aplicaciones de bajo coste                                                                                                    |
| Papel estucado           | Papel estucado mate<br>Uso general incluidas aplicaciones que requieran caracteres pequeños o símbolos.                                                                                                    |
|                          | Papel estucado brillante<br>Usado cuando se requiera un mejor acabado.                                                                                                    |
| Películas de plástico    | <ul> <li>Film sintético (polipropileno, etc.)</li> <li>Este material resistente al agua y disolventes posee una gran resistencia física y a temperaturas bajas, pero poca resistencia al calor (dependiendo del material).</li> <li>Puede ser utilizado para etiquetas pegadas en envases reciclables porque pueden reciclarse en el mismo proceso.</li> </ul> |
|                          | Película PET<br>Este material resistente al agua y disolventes posee una gran resistencia física, a<br>temperaturas bajas y al calor. Se usa para gran cantidad de aplicaciones,<br>especialmente donde se requiera gran durabilidad. Etiquetas de modelo o n.º de<br>serie, de precaución, etc.                                                               |
|                          | Poliimida<br>Este material ofrece el mejor rendimiento en cuanto a resistencia al calor (mayor<br>que las películas PET). Se utiliza habitualmente para etiquetas PCB porque<br>aguantan los baños usados en la soldadura.                                                                                                    |

# 5.3 Tipos de papel y cinta recomendados (cont.)

| Tipo de cinta                       | Descripción                                                          |  |
|-------------------------------------|----------------------------------------------------------------------|--|
| Cinta brillo (mixta ceras-resinas)  | Buena compatibilidad para papel estucado. La imagen impresa          |  |
|                                     | resistirá al agua y al desgaste ocasionado por la luz.               |  |
| Cinta de alta resistencia al roce y | Muy buena compatibilidad con películas de plástico (papel sintético, |  |
| disolventes PET, poliimida, etc.)   |                                                                      |  |
|                                     | Resistencia al roce y a disolventes                                  |  |
|                                     | Resistencia al calor con PET y poliimida.                            |  |

#### Combinación de papel y cinta

| Tipo de papel<br>Tipo de cinta                  | Papel vitela y etiquetas | Papel estucado | Películas de plástico |
|-------------------------------------------------|--------------------------|----------------|-----------------------|
| Cinta brillo (mixta ceras-<br>resinas)          |                          | 0              |                       |
| Cinta de alta resistencia al roce y disolventes |                          |                | 0                     |

O: Buena compatibilidad

# 5.4 Cuidado y manipulación del papel y la cinta

#### ¡PRECAUCIÓN!

Asegúrese de leer atentamente y comprender el Manual de suministros. Utilice únicamente papel y cintas que respeten las especificaciones. La utilización de papel y cintas no conformes a las especificaciones puede acortar la vida del cabezal y provocar problemas de legibilidad en los códigos de barras o de calidad de impresión. El papel y las cintas deben manipularse con cuidado para evitar daños al papel, a las cintas o a la impresora. Lea las pautas de esta sección cuidadosamente.

- No almacene el papel ni la cinta durante más tiempo que el recomendado por el fabricante.
- Almacene los rollos de papel sobre el extremo plano. No los almacene sobre la superficie curvada ya que se podrían aplanar, produciendo avances incorrectos del papel y una baja calidad de impresión.
- Almacene el papel en bolsas de plástico y precíntelas siempre después de abrirlas. El papel sin protección puede coger suciedad y esto acortará la vida del cabezal de impresión.
- Almacene el papel y las cintas en un lugar fresco y seco. Evite lugares donde puedan estar expuestos a la luz directa del sol, altas temperaturas, humedad alta, suciedad o gas.
- El papel térmico para impresión térmica directa no debe exceder en su composición de Na+ 800 ppm, K+ 250 ppm y Cl- 500 ppm.
- Algunas tintas usadas en papel preimpreso pueden contener ingredientes que acorten la vida del cabezal de impresión. No utilice etiquetas preimpresas con tinta que contenga sustancias duras como carbonato cálcico (CaCO3) o Caolín (Al2O3, 2SiO2, 2H2O).

Para más información, contacte con su distribuidor o fabricante de papel y cintas.

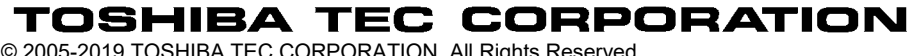

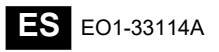

© 2005-2019 TOSHIBA TEC CORPORATION, All Rights Reserved 1-11-1, Osaki, Shinagawa-ku, Tokyo 141-8562, Japan

# Información de actualización

### 1. Cambio de especificaciones

• Los tipos de códigos de barras bidimensionales y fuentes que admite esta impresora se han actualizado parcialmente como sigue.

| Modelo                             | Códigos de barras      | Fuentes                                                |
|------------------------------------|------------------------|--------------------------------------------------------|
|                                    | bidimensionales        |                                                        |
| B-EX4T1-GS Data Matrix, PDF417, QR |                        | Fuente de mapa de bits (21 tipos), Kanji japonés       |
| B-EX4T1-TS                         | code, Maxi Code, Micro | (JIS X0213/4 tipos Gothic, 2 tipos Mincho), Chino,     |
|                                    | PDF417, CP Code, GS1   | Outline (8 tipos), Carácter escribible, Fuente         |
|                                    | Data Matrix, AZTEC     | TrueType, Fuente Open Type (Noto Sans CJK)             |
| B-EX4T2/D2-GS                      | Code, GS1 QR Code      | Times Roman (6 tamaños), Helvetica (6 tamaños),        |
| B-EX4T2-TS                         |                        | Presentation (1 tamaño), Letter Gothic (1 tamaño),     |
| B-EX4T2-HS                         |                        | Prestige Elite (2 tamaños), Courier (2 tamaños),       |
|                                    |                        | OCR (2 tipos), Gothic (1 tamaño), Outline              |
|                                    |                        | (4 tipos), Price (3 tipos), 24 x 24 chino simplificado |
|                                    |                        | (solo modelo CN)                                       |
| B-EX4T3-HS12                       |                        | Fuente de mapa de bits (21 tipos), Kanji japonés       |
| -QM/CN-R                           |                        | (JIS X0213/4 tipos Gothic, 2 tipos Mincho), Chino,     |
|                                    |                        | Outline (8 tipos), Carácter escribible, Fuente         |
|                                    |                        | Тгие Туре                                              |
| B-EX6T1/T3-GS                      |                        | Fuente de mapa de bits (21 tipos, estándar), Kanji     |
| B-EX6T1/T3-TS                      |                        | japonés (JIS X0213/4 tipos Gothic, 2 tipos             |
|                                    |                        | Mincho), Carácter chino (estándar), Outline: 8         |
|                                    |                        | tipos (estándar), Carácter escribible, Fuente          |
|                                    |                        | TrueType, Otras fuentes: Compatibilidad con            |
|                                    |                        | Unicode (UTF-32) / Fuente Open Type                    |
|                                    |                        | (Noto Sans CJK)                                        |

#### 2. Otra información

• Póngase en contacto con el representante autorizado de Toshiba Tec Corporation para obtener la

última versión del manual.

## Solución de problemas

| Síntoma                    | Causa                     | Soluciones                  |
|----------------------------|---------------------------|-----------------------------|
| La impresión se realiza de | Esto ocurrirá para que se | Siga usando la impresora en |
| forma intermitente.        | enfríe un cabezal de      | este estado. No existe      |
|                            | impresión que haya        | ningún problema con         |
|                            | alcanzado mucha           | respecto a la vida útil y   |
|                            | temperatura durante una   | seguridad de la impresora.  |
|                            | secuencia de impresión    |                             |
|                            | continua durante mucho    |                             |
|                            | tiempo.                   |                             |

#### B-EX4T3-HS12-QM/CN-R

• Esta impresora admite solo el método de transferencia térmica, no el método térmico directo.